# 전자출결<mark>학생용</mark> 사용 방법

#### 설치안내 - 설치 URL (주소) : http://attend.kmcu.ac.kr/app/

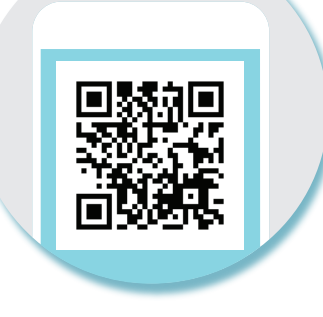

## iPhone 설치가이드

- \* "앱스토어" 에서 "계명문화대학교 전자출결" 검색 후 설치
- \* 아이디와 패스워드는 포털아이디와 패스워드(학교 홈페이지)를 사용하세요

## Android 설치가이드

- \* "플레이스토어" 에서 "계명문화대학교 전자출결" 검색 후 설치
- \* 아이디와 패스워드는 포털아이디와 패스워드(학교 홈페이지)를 사용하세요

## Android 이용안내

### 1) 네트워크 연결

Wi-Fi도 가능하지만, 3G 혹은 LTE 네트워크 연결을 권장합 니다.

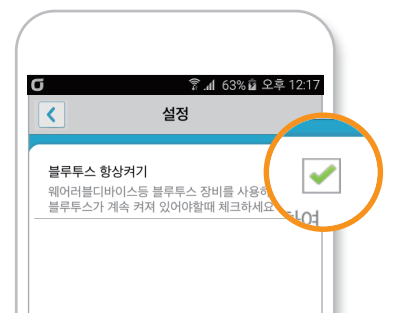

### 2) 블루투스 항상 켜기

'블루투스 항상 켜기' 모드가 활성화 되어 있지 않으면, 블루 투스를 켜는 과정에서 시간 지연으로 <mark>출석이 누락 될 수</mark> 있습 니다. 항상 켜기 모드를 유지해 이러한 문제를 사전에 예방 하세요!

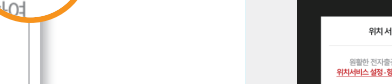

## **iPhone** 이용안내

#### 1) 위치 서비스 설정

원활한 전자출결 앱 사용을 위해 <mark>위치서비스 설정 - 항상</mark>으로 설정바랍니다.

- [화면 (1)]에서 설정가기를 누르면 해당 페이지로 이동합니다.
- ② [ 화면 (2) ]에서 위치 선택합니다.
- 🔞 [ 화면 (3) ]에서 위치 항상으로 설정합니다.

|                                                                               | SIM 앱을 🌩 오전 9:15<br>< 설정 스마트 체크 |               | SIM 앱을 후 오전 9:16<br>【스마트 체크 위치                                  | 88 |
|-------------------------------------------------------------------------------|---------------------------------|---------------|-----------------------------------------------------------------|----|
| $\sim$                                                                        | 스마트 체크 접근 허용                    |               | 위치 접근 허용                                                        |    |
| 위치 서비스 알림                                                                     | 기위치   Siri 및 검색                 | <u> </u>      | 다음번에 묻기                                                         |    |
| 원활한 전자들길 앱 사용을 위해<br>외치내에스 선정, 장사으로 성정비린 IF                                   | 달림<br>비너, 사운드, 비지               | $\rightarrow$ | 앱을 사용하는 동안                                                      |    |
| (18) 스마트 제품<br>(18) 스마트 제품<br>(19) 위치 (19) (19) (19) (19) (19) (19) (19) (19) | · 백그라운드 앱 새로 고침<br>선호하는 안이      |               | · 항상· 진백: '위치하인물 허용하시겠습니까?'<br>'사용하는 동안' 진택: '위치하인물 허용하시겠습니???' |    |
| 전 194                                                                         | (1) 언어                          | 한국어 >         |                                                                 |    |
|                                                                               |                                 | - 1           |                                                                 |    |
|                                                                               |                                 |               |                                                                 | _  |
| 화면 (1)                                                                        | 화면 (2)                          |               | 화면 (3)                                                          |    |

\* 어플리케이션 메인 화면에서 '설정' 버튼을 누르면 [ 화면 (1) ] 과 동일한 화면이 나 타납니다.

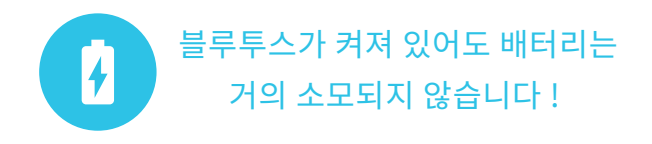